## **IMPRIMIR CONTRATOS DESDE EL SEPE**

Acceder a la Web de la Sede electrónica del Servicio Público de Empleo Estatal (SEPE):

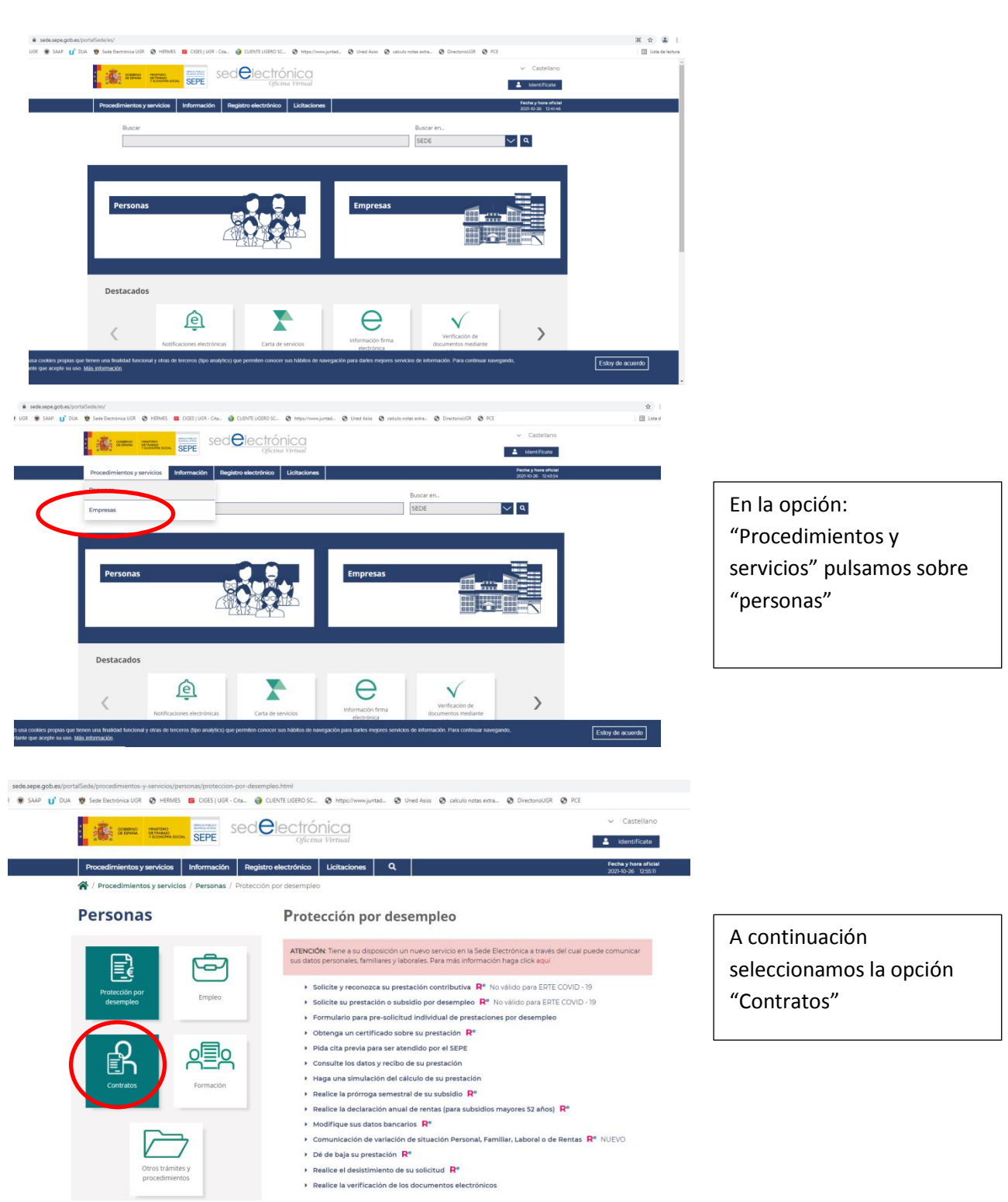

https://sede.sepe.gob.es/portalSede/es/

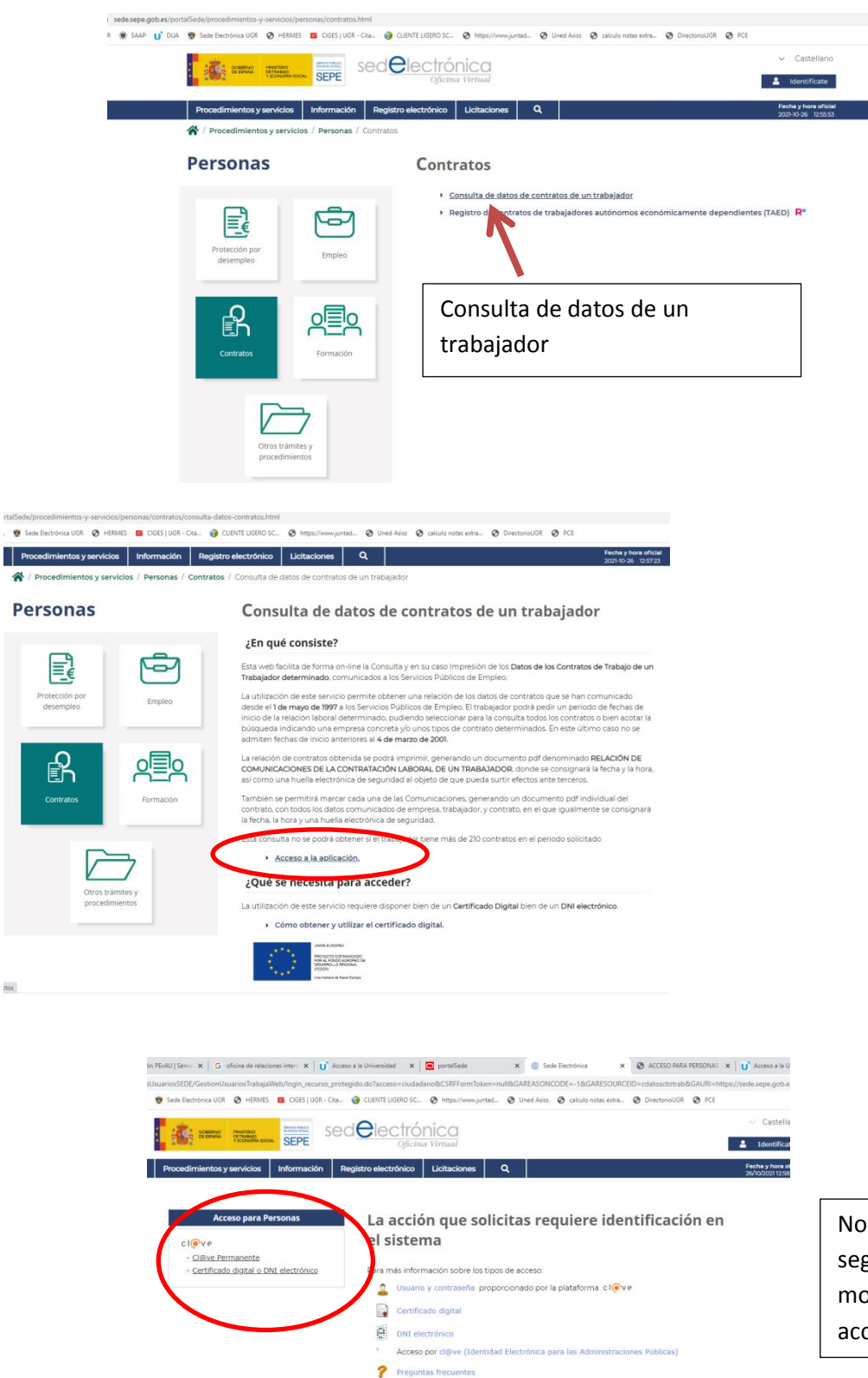

Nos identificamos según nuestra modalidad de acceso.

| Identificador del trabajador (NIF/NI                     | E)                                                                                                    |                                                    |                             |
|----------------------------------------------------------|----------------------------------------------------------------------------------------------------|----------------------------------------------------|-----------------------------|
| Empresa*:                                                | CIF                                                                                                    | ~                                                  |                             |
| Fecha inicio<br>Desde:<br>Hasta:                         |                                                                                                    | Introducimos el intervalo de<br>fechas de nuestros |                             |
| Tipo de comunicación:                                    | © Todos                                                                                                    | contratos                                          |                             |
|                                                          | © Todos los temporales                                                                                                    |                                                    |                             |
|                                                          | © Todos los indefinidos                                                                                                    |                                                    |                             |
|                                                          | © Códigos de Contrato (1)                                                                                                  |                                                    |                             |
| Seleccionar códigos de contrato:                         | CONVERSIÓN A TIEMPO COMPLETO PI<br>PRÁCTICAS A TIEMPO COMPLETO<br>RELEVO A TIEMPO PARCIAL<br>FIJO DISCONTINUO<br>FORMACIÓN | ERSONAS COP                                        | N DISCAPACIDAD              |
| (*)Campo opcional<br>(1)Seleccione como máximo 5 códigos |                                                                                                    |                                                    | Y pulsamos sobre "enviar".  |
| Salir                                                    | Fnviar                                                                                                    | K                                                  | Obteniendo los contratos de |
|                                                          |                                                                                                    |                                                    | nuestra consulta.           |